Windows XP Driver Installation Procedure for DigiSwipe

When inserted into the PCMCIA slot, you should see this notification in the bottom right corner of the monitor.

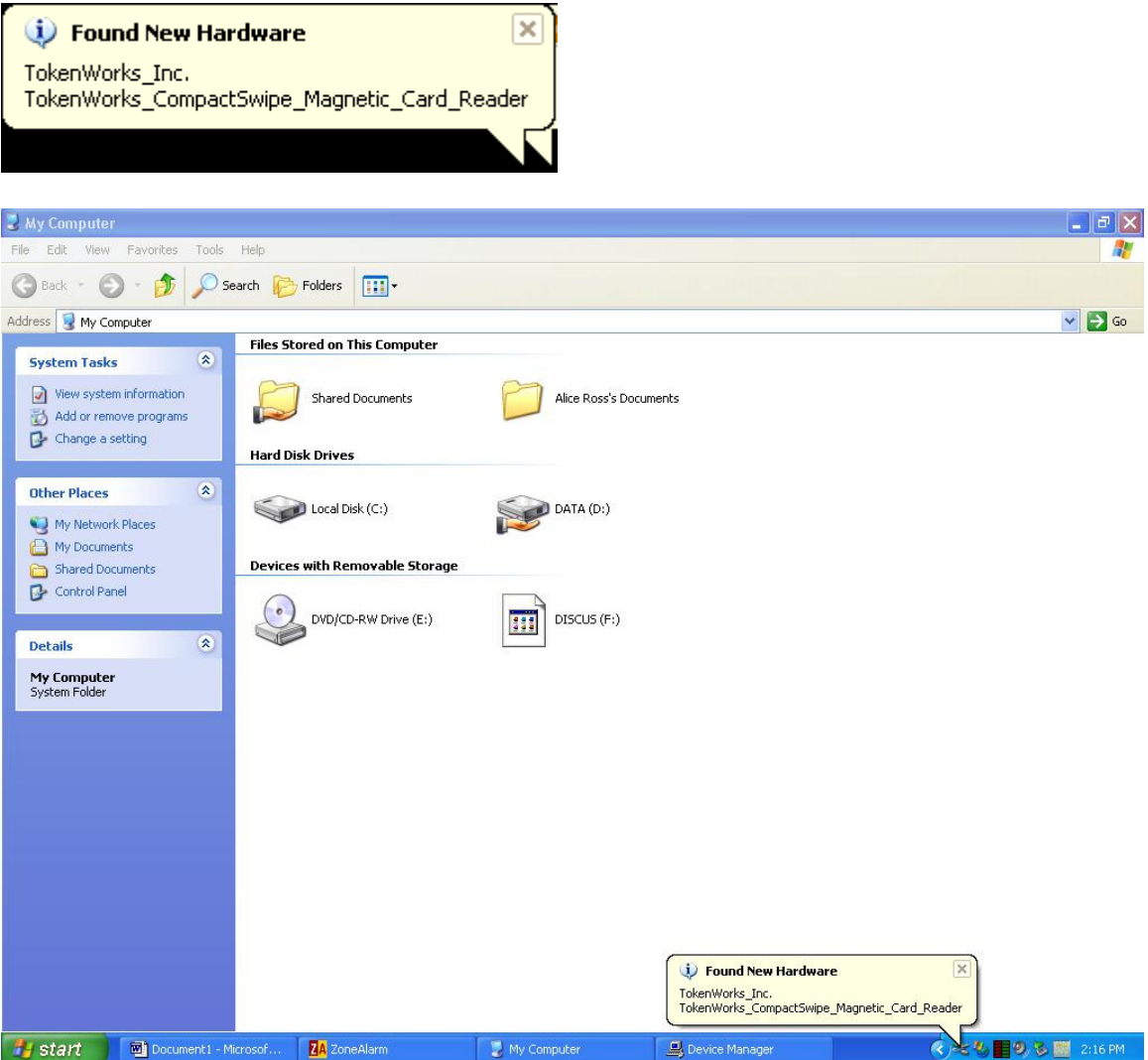

After a few seconds, you should see the Found New Hardware Wizard screen.

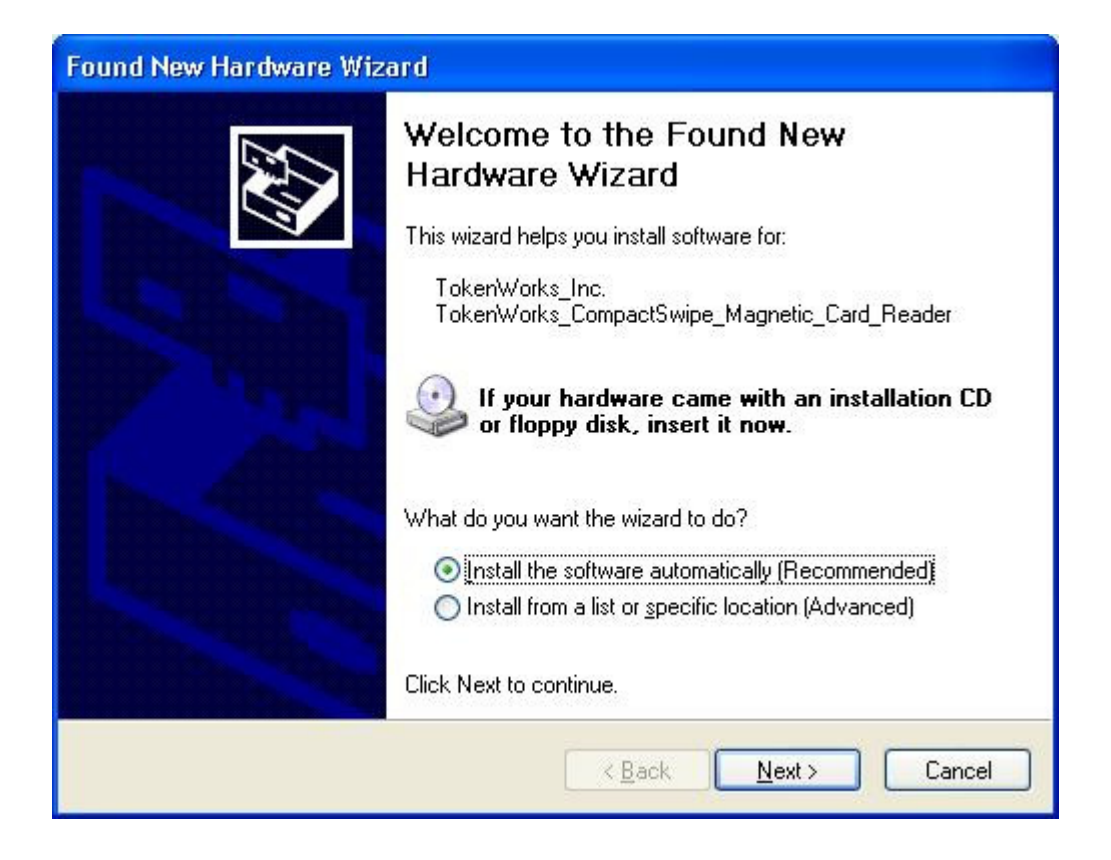

Select 'Install from a list or specific location (Advanced)

| Found New Hardware Wizard |                                                                                                    |
|---------------------------|----------------------------------------------------------------------------------------------------|
|                           | Welcome to the Found New<br>Hardware Wizard<br>This wizard helps you install software for:<br>TokenWorks_Inc.<br>TokenWorks_CompactSwipe_Magnetic_Card_Reader<br>If your hardware came with an installation CD<br>or floppy disk, insert it now. |
|                           | What do you want the wizard to do? <ul> <li>Install the software automatically (Recommended)</li> <li>Install from a list or specific location (Advanced)</li> </ul> Click Next to continue.                                                     |
|                           | < <u>Back</u> Cancel                                                                                                    |

Select 'Don't Search. I will choose the driver to install'

| Found New Hardware Wizard                                                                                                    |  |
|----------------------------------------------------------------------------------------------------|--|
| Please choose your search and installation options.                                                                                                    |  |
| O Search for the best driver in these locations.                                                                                                    |  |
| Use the check boxes below to limit or expand the default search, which includes local<br>paths and removable media. The best driver found will be installed.   |  |
| Search removable media (floppy, CD-ROM)                                                                                                    |  |
| Include this location in the search:                                                                                                    |  |
| E:\ Browse                                                                                                    |  |
| Don't search. I will choose the driver to install.                                                                                                    |  |
| Choose this option to select the device driver from a list. Windows does not guarantee that<br>the driver you choose will be the best match for your hardware. |  |
| < <u>B</u> ack <u>N</u> ext> Cancel                                                                                                    |  |

In the hardware Type, find the Ports hardware

| Hardware Type.                        |          | E. |
|---------------------------------------|----------|----|
| Select a hardware type, and then clic | ck Next. |    |
| Common hardware types:                |          |    |
| Show All Devices                      |          | ~  |
| 🤿 1394 Debugger Device                |          |    |
| Section 2 Class                       |          |    |
|                                       |          |    |
| Computer                              |          |    |
|                                       |          |    |
| Disnlay adapters                      |          |    |
|                                       |          | ×  |
| Les DVD / D.RUM drives                |          |    |
|                                       |          |    |

## Highlight Ports (COM & LPT) and hit NEXT

| Found New Hardware Wizard                                                                                           |                       |
|----------------------------------------------------------------------------------------------------|-----------------------|
| Hardware Type.                                                                                                    |                       |
| Select a hardware type, and then click Next.<br>Common <u>h</u> ardware types:                                      |                       |
| Non-Plug and Play Drivers NT Apm/Legacy Support PCMCIA adapters PCMCIA and Flash memory devices PCMCIA (COM & LPT)  |                       |
| <ul> <li>Printers</li> <li>Processors</li> <li>SBP2 IEEE 1394 Devices</li> <li>SCSL and BAID controllers</li> </ul> |                       |
| < <u>B</u> ack                                                                                                    | <u>N</u> ext > Cancel |

The following screen should display, MAKE Sure the Communication Port Model is selected if so, hit next

| Found New Hardware Wizard                                                                                                    |                                                                                    |  |  |
|----------------------------------------------------------------------------------------------------|------------------------------------------------------------------------------------|--|--|
| Select the device driver you want to install for this hardware.                                                                                                  |                                                                                    |  |  |
| Select the manufacturer and model of your hardware device and then click Next. If you have a disk that contains the driver you want to install, click Have Disk. |                                                                                    |  |  |
| (Standard port types)       Brother       Chase Research Plc.       Compaq GSM Radio Card                                                                        | Communications Port  ECP Printer Port  Multiport Communications Port  Printer Port |  |  |
| This driver is digitally signed. <u>Have Disk</u>                                                                                                    |                                                                                    |  |  |
|                                                                                                    | < <u>B</u> ack <u>N</u> ext > Cancel                                               |  |  |

After hitting Next, the following warning will display. Hit YES

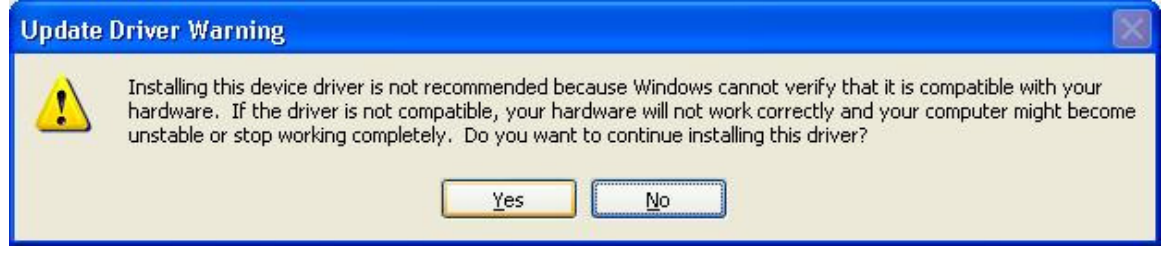

After a couple seconds, you should see the following screen

| Found New Hardware Wizard            |                                    |
|--------------------------------------|------------------------------------|
| Please wait while the wizard install | s the software                     |
| Communications Port                  |                                    |
| Ď                                    | 8                                  |
|                                      | <pre>K Back Next &gt; Cancel</pre> |

## Once completed, the following

| Found New Hardware Wiza | ard                                                                                                    |
|-------------------------|----------------------------------------------------------------------------------------------------|
|                         | Completing the Found New<br>Hardware Wizard<br>The wizard has finished installing the software for:<br>Printer Port |
|                         | < <u>B</u> ack <b>Finish</b> Cancel                                                                                 |

To verify installation and determine the com port,